1

## การใช้รหัสคิวอาร์ (QR Code) สำหรับดาวน์โหลดรายงานประจำปี 2561

รายงานประจำปี 2561 ซึ่งประกอบด้วย รายงานของคณะกรรมการบริษัท และผลการคำเนินงานของบริษัท งบการเงิน สิ้นสุด ณ วันที่ 31 ธันวาคม 2561 และรายงานการพัฒนาอย่างยั่งยืน ปี 2561

ตามที่ตลาดหลักทรัพย์แห่งประเทศไทย โดยบริษัทศูนย์รับฝากหลักทรัพย์ (ประเทศไทย) จำกัด ในฐานะนายทะเบียน หลักทรัพย์ได้พัฒนาระบบเพื่อให้บริษัทจดทะเบียนในตลาดหลักทรัพย์ฯ ส่งเอกสารประกอบการประชุมผู้ถือหุ้นและรายงานประจำปี ในรูปแบบอิเล็กทรอนิกส์ผ่านรหัสคิวอาร์ (QR Code) ให้ผู้ถือหุ้นสามารถเรียกดูข้อมูลได้อย่างสะดวกและรวดเร็ว ผู้ถือหุ้นสามารถ ดาวน์โหลดข้อมูลผ่านคิวอาร์โก้ด ตามขั้นตอนต่อไปนี้

## <u>ระบบปฏิบัติการ iOS</u>

- 1. เปิดกล้อง (Camera) ในโทรศัพท์เคลื่อนที่
- 2. สแกน (หันกล้องถ่ายรูปบนโทรศัพท์เคลื่อนที่ส่งไป) ที่ QR Code
- หน้าจอจะมีข้อความแจ้งเตือน (Notification) ขึ้นมาด้านบน ให้กดที่ข้อความนั้น เพื่อดูข้อมูลเอกสารประกอบการ ประชุม

หมายเหตุ : กรณีที่ไม่มีข้อความ (Notification) บนโทรศัพท์เคลื่อนที่ ผู้ถือหุ้นสามารถสแกน QR Code จากแอปพลิเคชัน (Application) อื่นๆ เช่น QR Code Reader, Facebook และ Line เป็นต้น

## <u>ระบบปฏิบัติการ Android</u>

1. เปิดแอปพลิเคชัน QR Code Reader, Facebook และ Line

<u>ขั้นตอนการสแกน QR Code ผ่าน Line</u>

- เข้าไปใน Line แล้วเลือก add friend (เพิ่มเพื่อน)
- เถือก QR Code
- สแกน QR Code
- 2. สแกน QR Code เพื่อข้อมูลเอกสารประกอบการประชุม